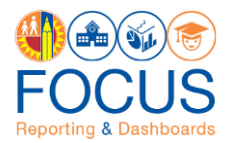

# Troubleshooting "404—Not Found" Error Message

404 –Not Found Error message is an intermittent issue. This occurs mostly in Firefox browser after clicking the hyperlink for Student Ids in My Data or Employee Ids in GetData or any BIP reports.

Please perform below actions if you receive the same.

- 1. Clear the browser cache.
- 2. Open the browser in private/incognito.

Note: You can use Chrome if required. 404 –Not Found Error message is not seen in Chrome.

#### Error 404--Not Found

#### From RFC 2068 Hypertext Transfer Protocol -- HTTP/1.1:

#### 10.4.5 404 Not Found

```
The server has not found anything matching the Request-URI. No indication is given of whether the condition is temporary or permanent.
```

If the server does not wish to make this information available to the client, the status code 403 (Forbidden) can be used instead. The 410 (Gone) status code SHOULD be used if the server knows, through some internally configurable mechanism, that an old resource is permanently unavailable and has no forwarding address.

### Procedure

After receiving the error, close the browser tab that is displaying the error. Then, try one of these methods to get the hyperlink/drill down reports:

#### 1. Open the browser in private/incognito

In Firefox:

1. Click the **three lines** in the top right corner of the browser.

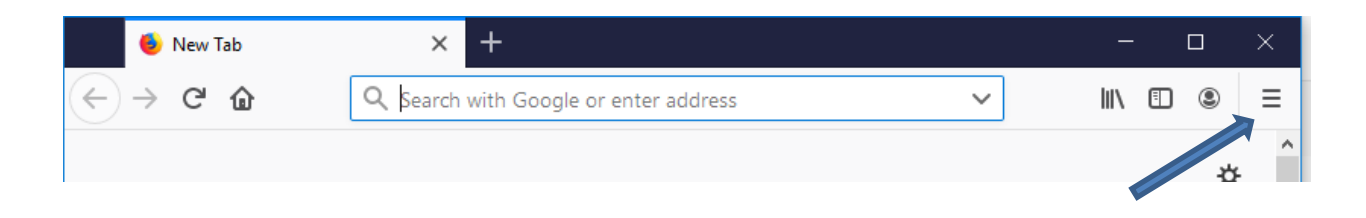

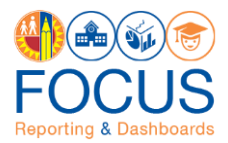

2. Click the new Private Window from the drop down.

| New Tab   | × +                                    |   |           |             | -      | •    | ×       |
|-----------|----------------------------------------|---|-----------|-------------|--------|------|---------|
| (c) ⇒ ⊂ ⊕ | Q, Search with Google or enter address |   | Ŷ         |             | III),  | Ш (8 |         |
|           |                                        | 0 | Sign in 1 | to Symc     |        |      |         |
|           |                                        | 0 | Conten    | Becking     |        | 9    | andard  |
|           | G Search the Web                       |   | New Yo    | ndow        |        |      | Chi-N   |
|           |                                        |   | New Pol   | usta Windo  | -      | Chf+ | Shift-P |
|           |                                        |   | Retore    | Previous Se | esion. |      |         |
|           |                                        |   | Zoom.     | -           | 1007   | s) + | ~       |
|           |                                        |   |           |             |        |      |         |

2. Type the Get data URL in the new private window.

| Oracle BI Interactive Dashboards -     | × +                                                        |          | ∞                       | -       |   | × |
|----------------------------------------|------------------------------------------------------------|----------|-------------------------|---------|---|---|
| $\leftarrow$ $\rightarrow$ C $\square$ | () 🔒 https://getdata.lausd.net/analytics/saw.dll?dashboard | 120% 🗹 🏠 | $\overline{\mathbf{A}}$ | III\ 🗊  | ۲ | ≡ |
|                                        | ICUTE                                                      |          | Suggestions             | Sign Ou | • | ^ |

## **1. Clear the bowser cache**

### In Google Chrome:

1. Click the **three dots** in the top right corner of the browser.

| New Tab ×                                                                                   | θ | - |   | × |
|---------------------------------------------------------------------------------------------|---|---|---|---|
| $\leftarrow \Rightarrow \mathbf{C} \ \mathbf{Q}$                                            |   |   | ☆ | : |
| Apps For quick access, place your bookmarks here on the bookmarks bar. Import bookmarks now |   | / | 1 |   |

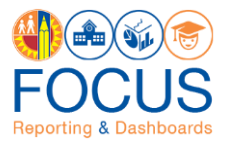

2. In the drop-down menu, click **Settings**.

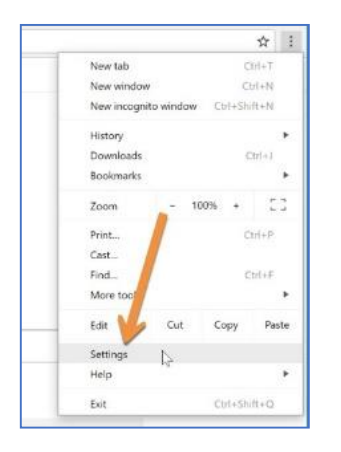

3. Scroll down and click **Advanced**.

| Continue where you left off Open a specific page or set of pages  Advanced | On startup                           |  |
|----------------------------------------------------------------------------|--------------------------------------|--|
| O Open a specific page or set of pages                                     | Continue where you left off          |  |
| Advanced +                                                                 | Open a specific page or set of pages |  |
| Advanced +                                                                 |                                      |  |
| 0                                                                          | Advanced -                           |  |

4. Scroll down and click **Clear browsing data**.

|   |                                                                                                    | 1000 |  |
|---|----------------------------------------------------------------------------------------------------|------|--|
|   | Send a "Do Not Track" request with your browsing traffic                                                                      |      |  |
|   | Use a web service to help resolve spelling errors<br>Smarter spell-checking by sending what you type in the browser to Google |      |  |
|   | Manage certificates<br>Manage HTTPS/SSL certificates and settings                                                             |      |  |
|   | Content settings<br>Control what information websites can use and what content they can show you                              |      |  |
| 2 | Clear browsing data<br>Clear history, cookies, cache, and more                                                                | *    |  |

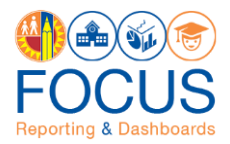

5. Make sure the boxes next to **Cached images and files** and **Cookies and other site data** are checked, and then click **Clear Browsing Data**.

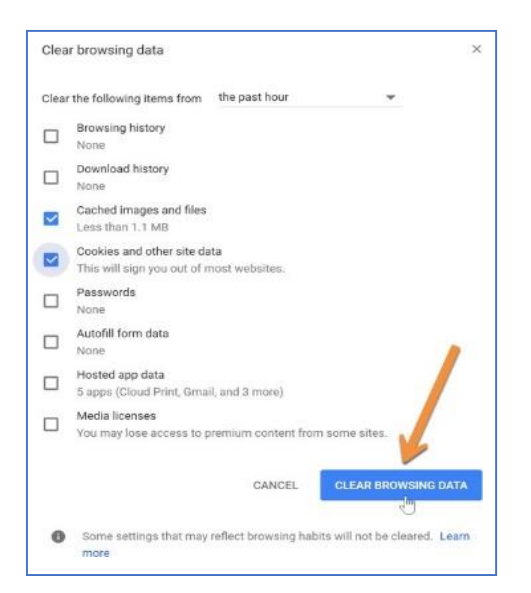